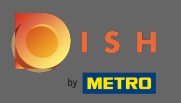

Accedi al tuo account del sito web DISH e vai al design e ai contenuti attraverso il menu sul lato sinistro.

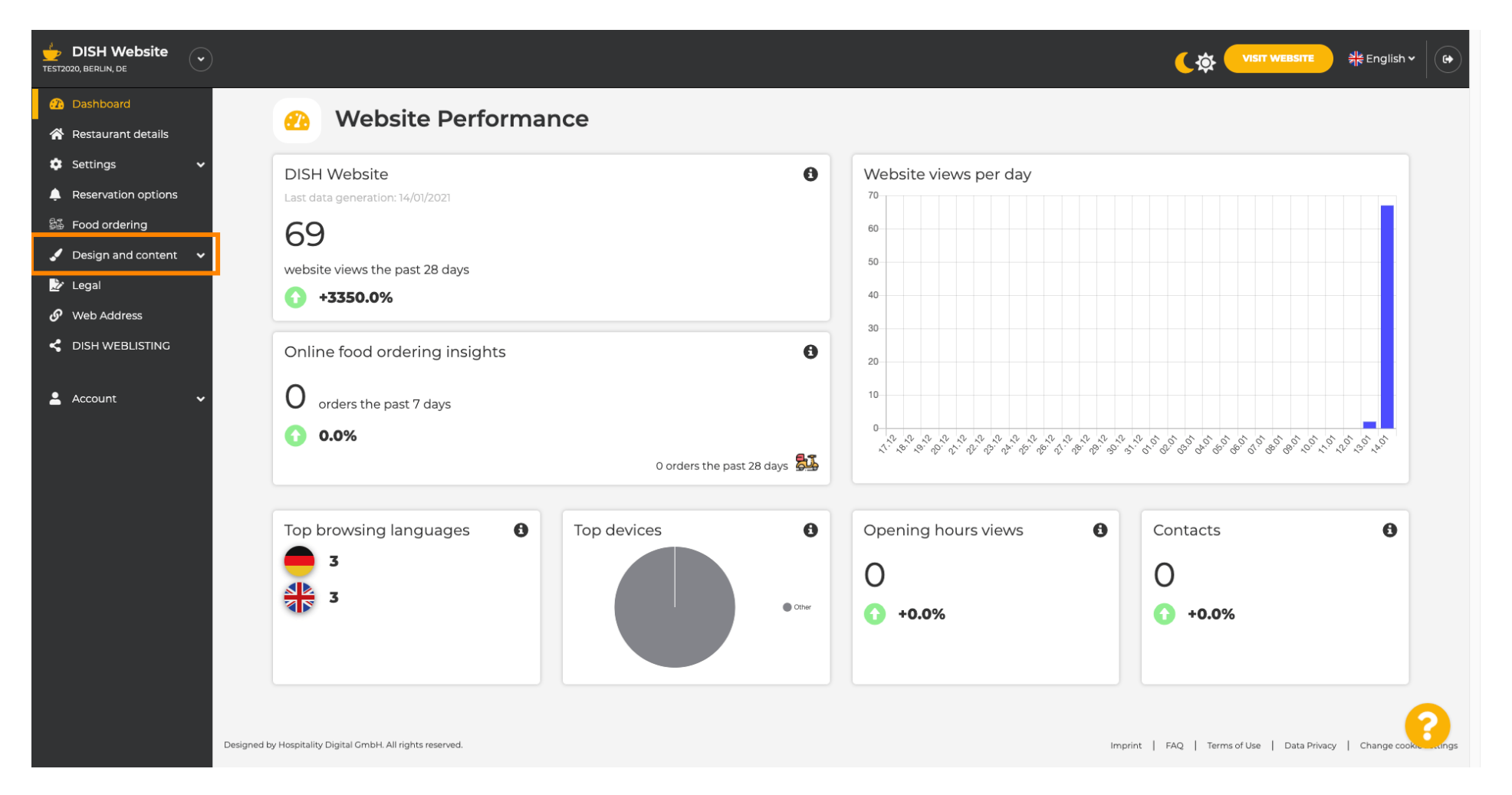

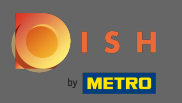

Fai clic sul design per apportare modifiche al modello, ai caratteri e ad altri aspetti del design del tuo sito web.

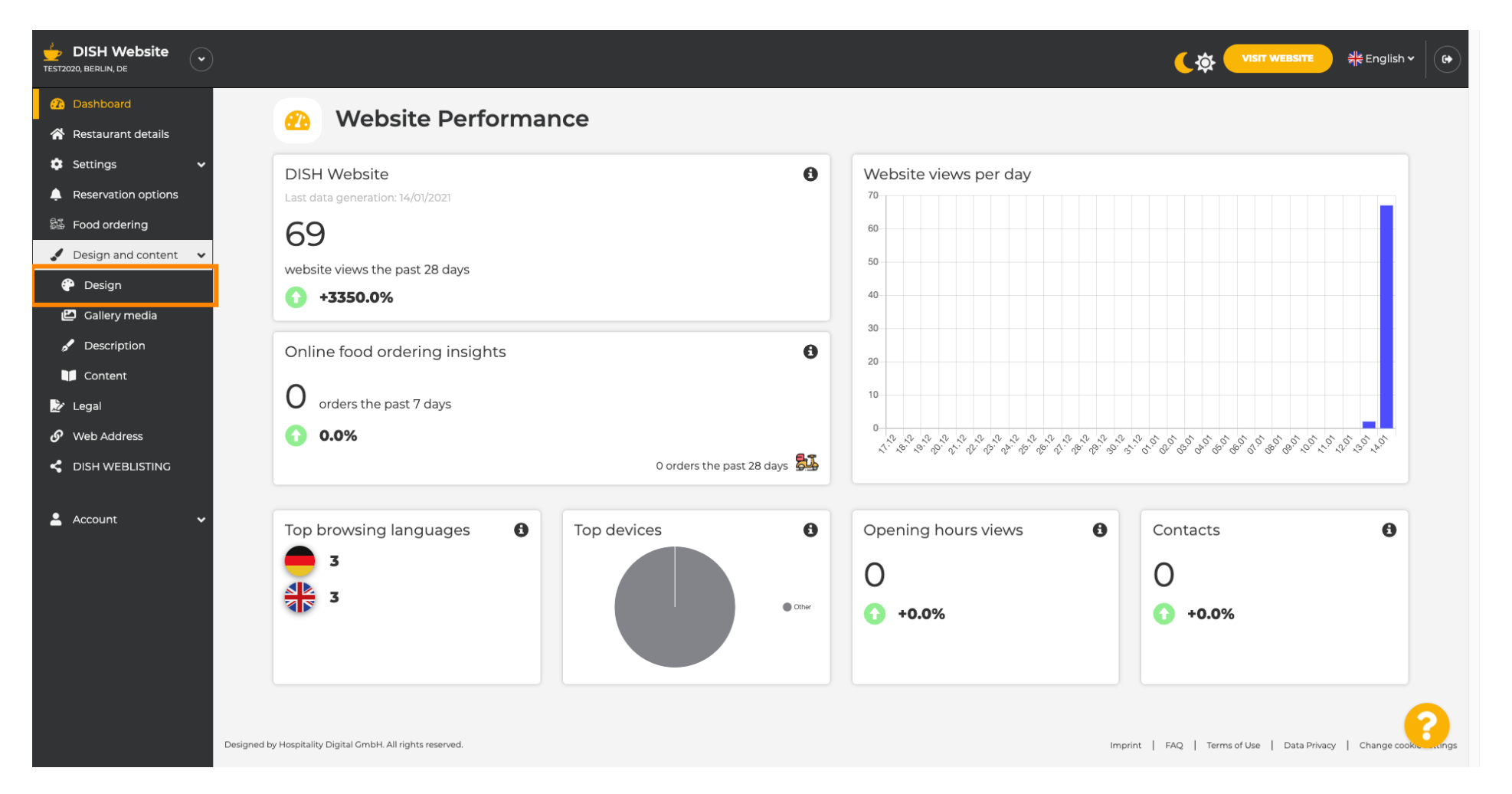

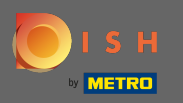

 Il tuo sito web utilizza il modello classico o moderno. Nota: il modello di progettazione corrente viene evidenziato con maggiore luminosità.

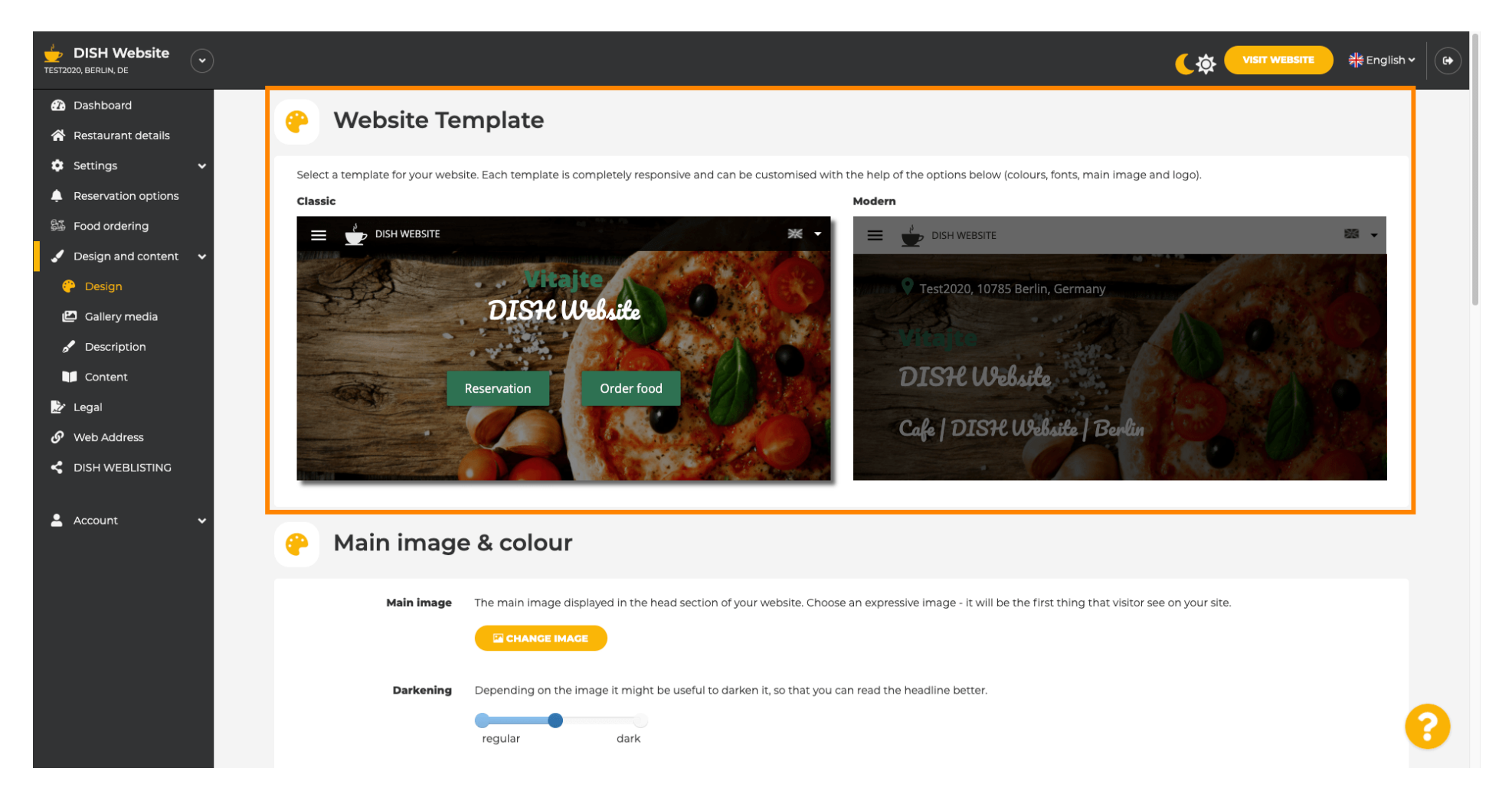

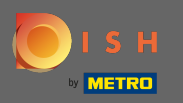

 $(\mathbf{i})$ 

Attualmente attivo è il template classico. I template possono essere ulteriormente personalizzati modificando font, immagini, colori e logo. Visitiamo il nostro sito per vedere la struttura di base.

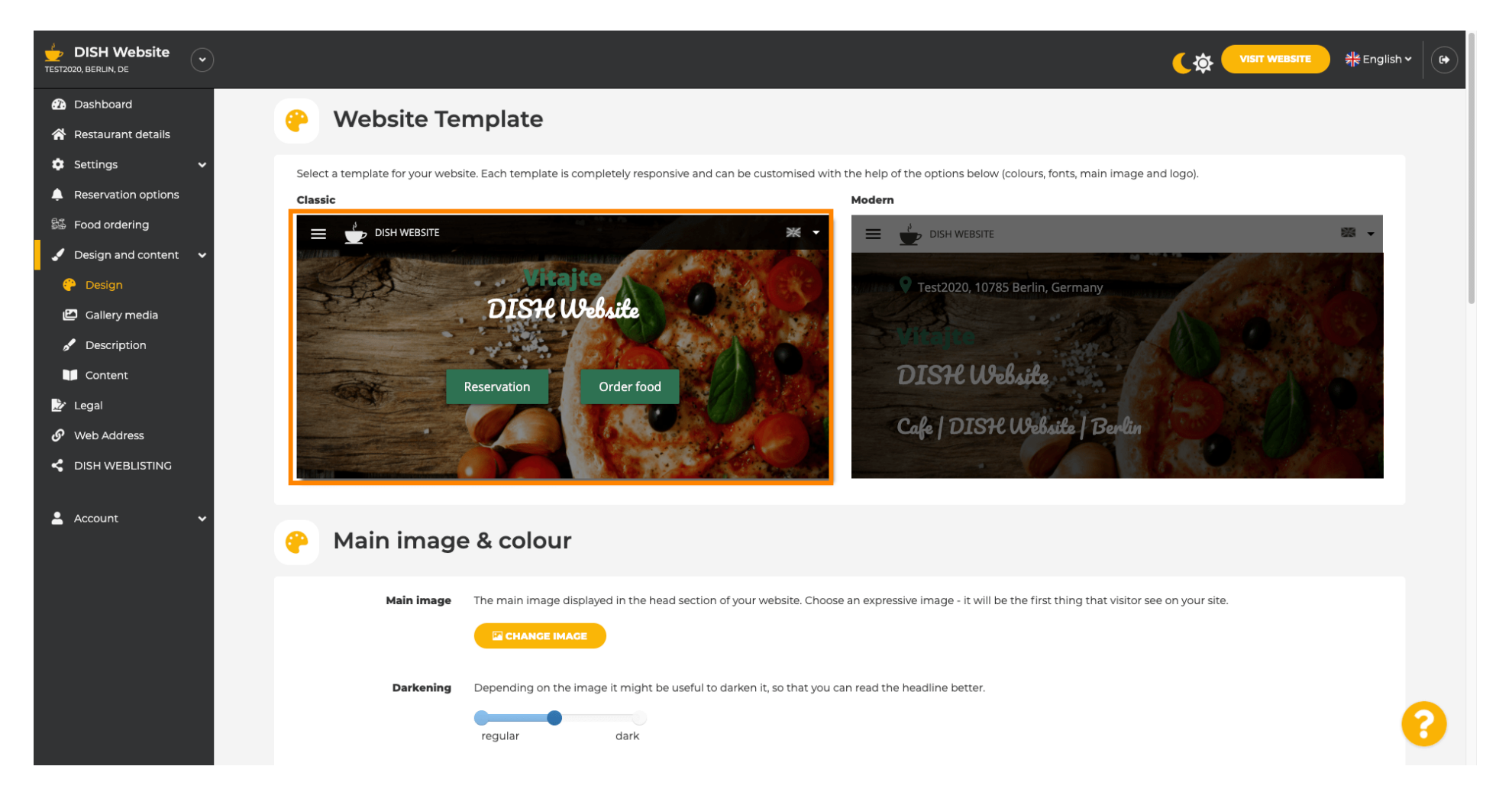

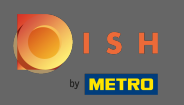

Il nome della tua struttura sarà visualizzato al centro dello schermo e la barra dei menu in alto sarà mostrata su uno sfondo scuro. Scorri verso il basso per vedere più sezioni del tuo sito web.

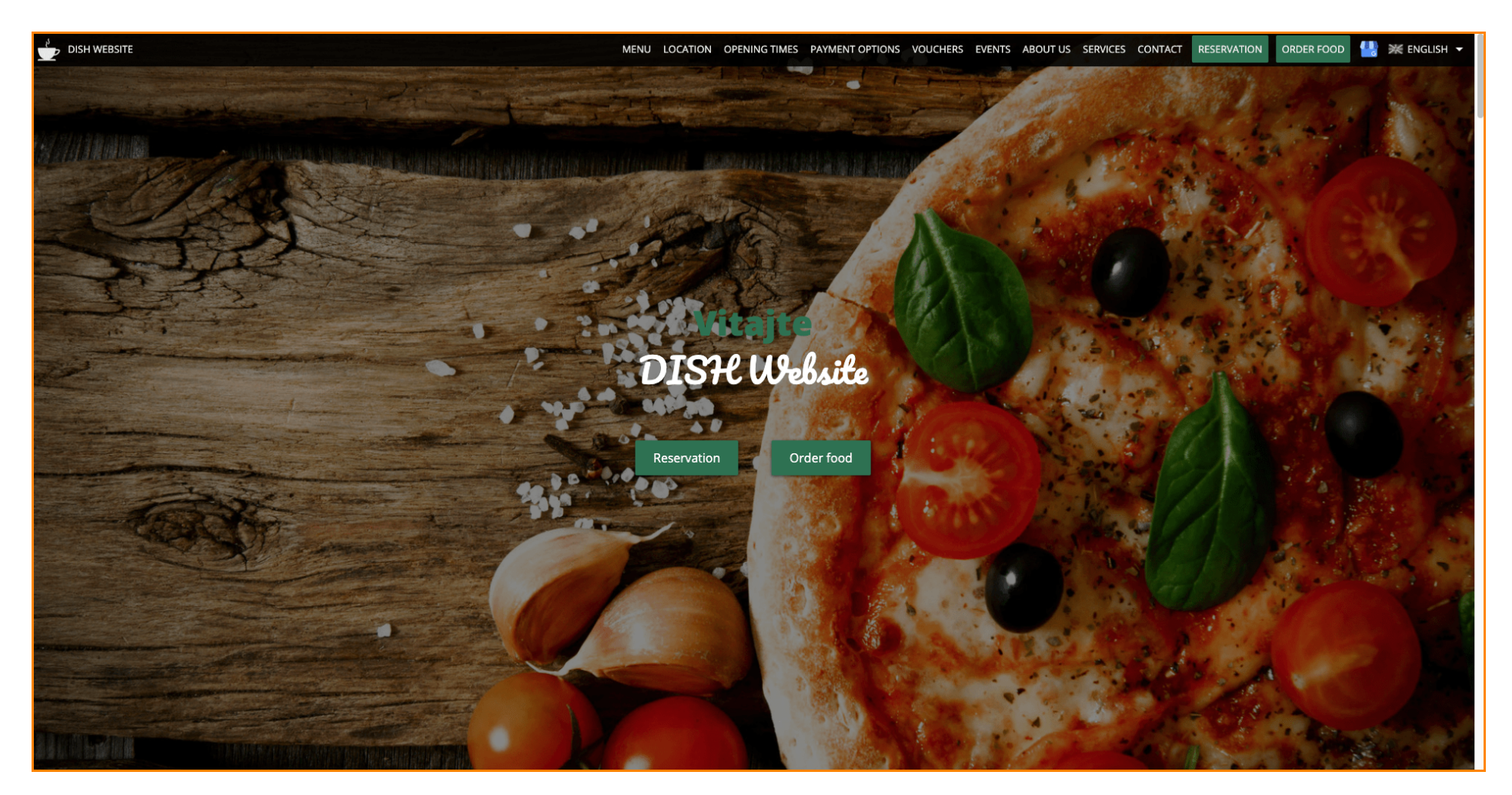

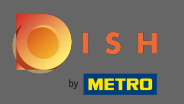

In questo modello di progettazione, il testo è allineato al centro e separato da brevi linee di divisione. Per visualizzare gli orari di apertura scorrere ulteriormente.

|                                      | MENU LOCATION OPENING TIMES PAYMENT OPTIONS VOUCHERS EVENTS ABOUT US SERVICES CONTACT RESERVATION ORDER FOOD 😃 💥 ENGLISH 🗸                                                                                                    |
|--------------------------------------|----------------------------------------------------------------------------------------------------|
|                                      |                                                                                                    |
|                                      | — Cafe   DISH Website   Berlin —                                                                                                    |
| Come<br>afternoon                    | by and make yourself comfortable in our cafe, we have everything you need for a quiet<br>. Cafe DISH Website offers you a place to unwind with a good cup of coffee and tasty food.                                                                                                    |
|                                      | A cafe in a great location with breakfast                                                                                                    |
| Our French                           | h cuisine will give your tastebuds a meal to remember. For a tasty treat try our croissants or<br>our heavenly desserts. We've always got a delicious lunch waiting for you.                                                                                                    |
|                                      | We'll help you plan your wedding                                                                                                    |
| Our specia<br>like wed<br>would like | il online reservation service allows you to book a table in just a few clicks. Important events,<br>ldings, are our specialty – we'd be happy to help you with your questions and ideas if you<br>e to use our cafe as your venue. We're closed on Saturdays and Sundays, but the rest of the<br>week we're happy to serve you. |
|                                      | Our                                                                                                    |
|                                      |                                                                                                    |
|                                      | menu                                                                                                    |
|                                      |                                                                                                    |
|                                      | Test-Slovakia-Test-Traini ب                                                                                                    |
|                                      |                                                                                                    |
|                                      | Order your food with us                                                                                                    |

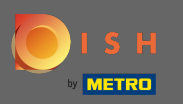

## Scorri verso il basso per vedere la sezione contatti.

|               | OPENING TIMES - PAYMENT OPTIONS VOUCHERS EVENTS ABOUT US SERVICES CONTACT RESERVATION ORDER FOOD 🥼 💥 ENGLISH 🗸 |  |  |  |
|---------------|----------------------------------------------------------------------------------------------------|--|--|--|
| Our           |                                                                                                    |  |  |  |
| opening times |                                                                                                    |  |  |  |
| Monday        | 11:00 AM – 02:00 PM<br>05:00 PM – 08:00 PM                                                                     |  |  |  |
| Tuesday       | 11:00 AM – 02:00 PM                                                                                            |  |  |  |
| Wednesday     | 11:00 AM – 02:00 PM                                                                                            |  |  |  |
| Thursday      | 11:00 AM – 02:00 PM                                                                                            |  |  |  |
| Friday        | 11:00 AM – 02:00 PM                                                                                            |  |  |  |
| Saturday      | closed                                                                                                    |  |  |  |
| Sunday        | closed                                                                                                    |  |  |  |
| Ava<br>payme  | ailable<br>nt options                                                                                          |  |  |  |
|               | Cash                                                                                                    |  |  |  |

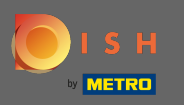

(i) Torniamo al nostro pannello di amministrazione del sito Web DISH e cambiamo il modello per vedere le differenze.

| MENU                                           | LOCATION OPENING TIMES PAYMENT | OPTIONS VOUCHERS EVENTS ABOUT US | SERVICES CONTACT RESERVATION | order food 🛛 🔛 💥 English 🛨 |
|------------------------------------------------|--------------------------------|----------------------------------|------------------------------|----------------------------|
|                                                | Everything<br>at a glance      |                                  |                              |                            |
| Find us<br>Test2020<br>10785 Berlin<br>Germany | E-mail us                      | Call us                          |                              |                            |
|                                                | Send us your message.          |                                  |                              |                            |
| Name                                           | E-mail                         | Phone                            |                              |                            |
| Subject                                        |                                |                                  |                              |                            |
| Message                                        |                                |                                  |                              |                            |
|                                                | Send                           |                                  |                              |                            |
|                                                |                                |                                  |                              | ļ                          |

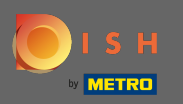

## Cambia il tuo modello di design in moderno facendo clic sull'immagine designata.

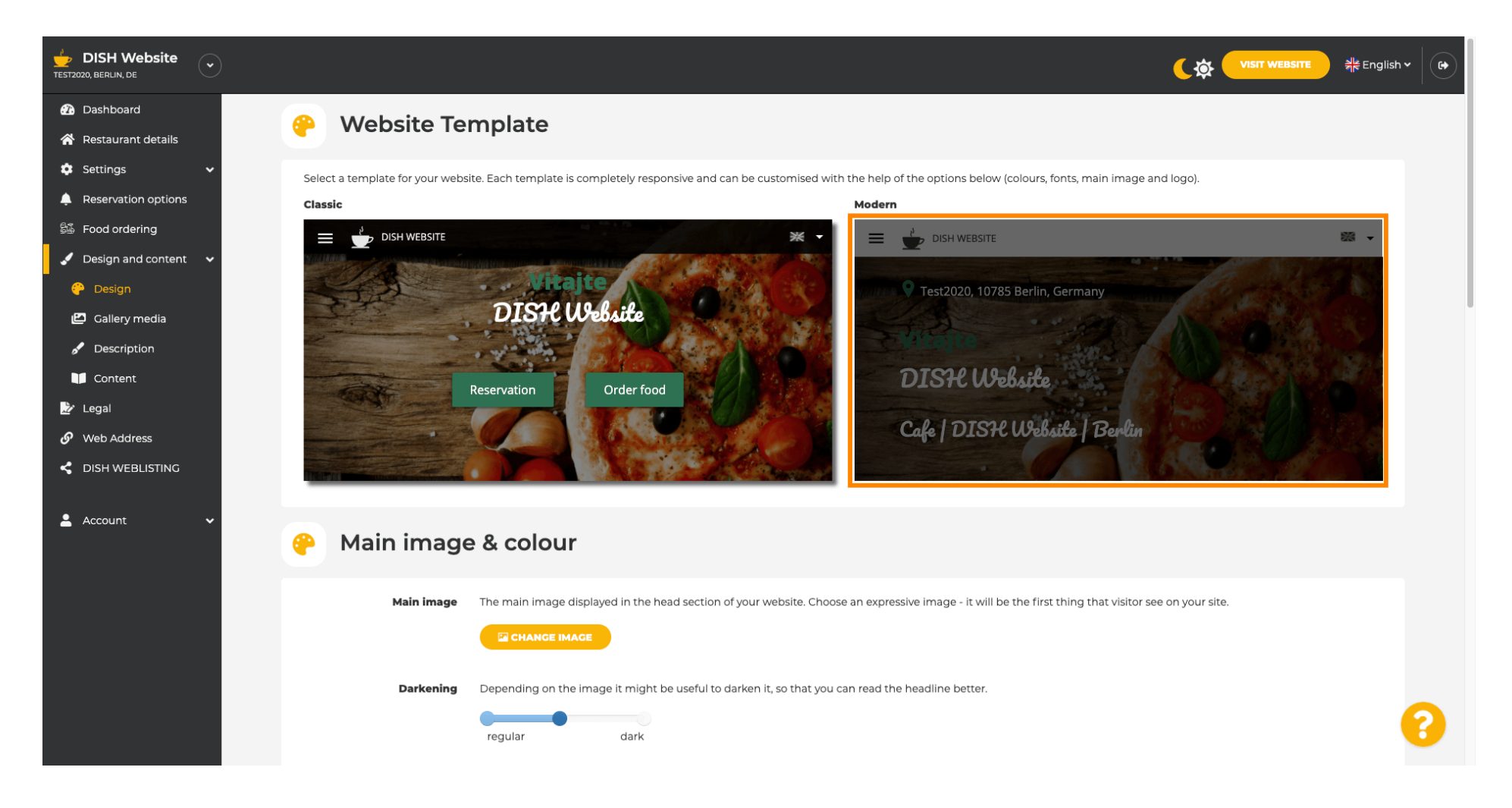

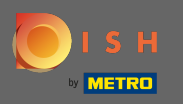

 $(\mathbf{i})$ 

L'aggiornamento del design riuscito è indicato dalla notifica pop-up verde. Apri di nuovo il tuo sito web per visualizzare le modifiche.

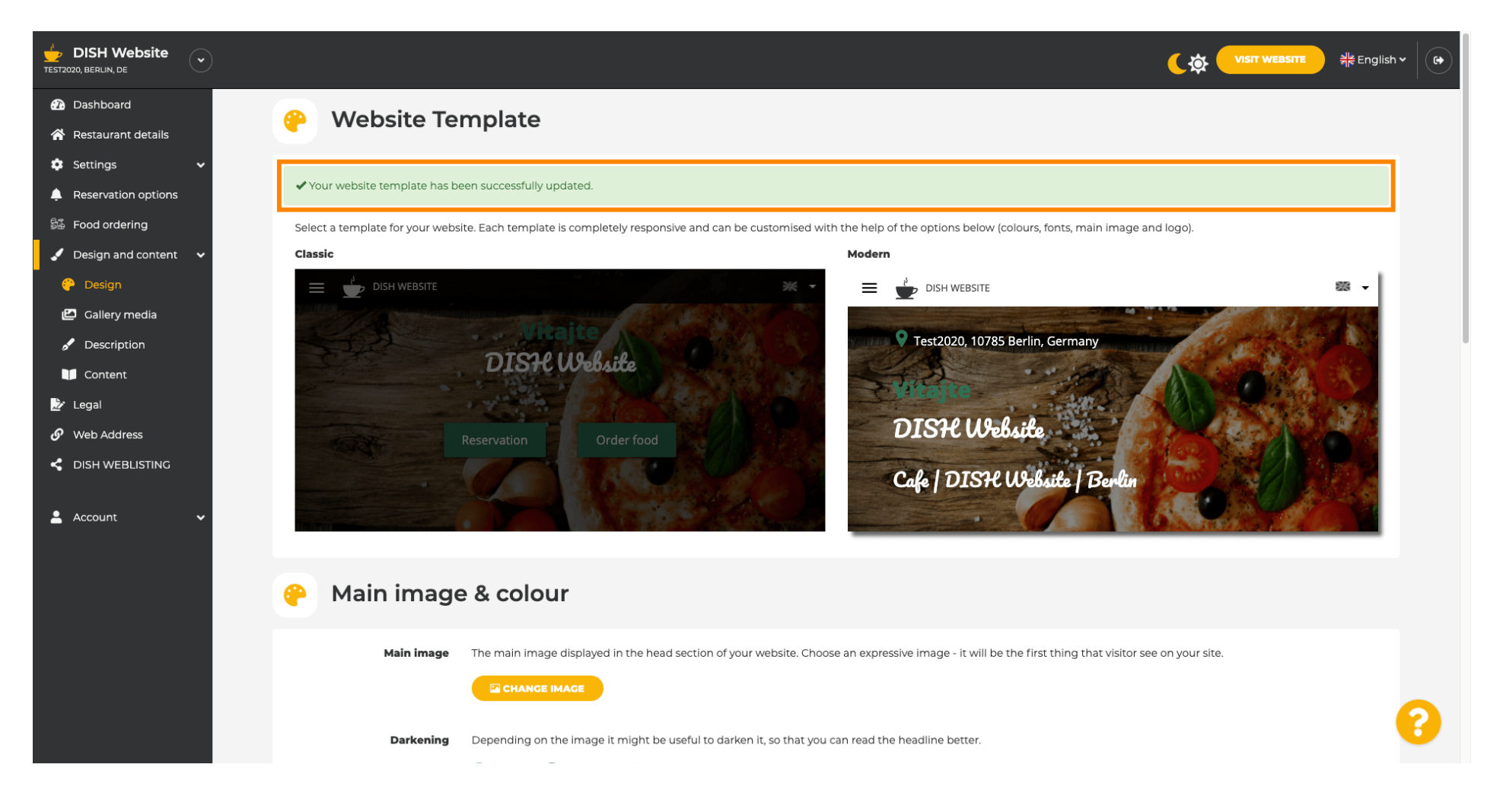

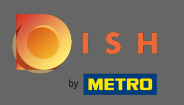

L'allineamento del testo è ora cambiato dal centro a sinistra e il menu in alto è visualizzato su uno sfondo luminoso. Ciò conferisce al tuo sito Web un aspetto e un'atmosfera nuovi. Scorri verso il basso per vedere più aspetti di questo modello.

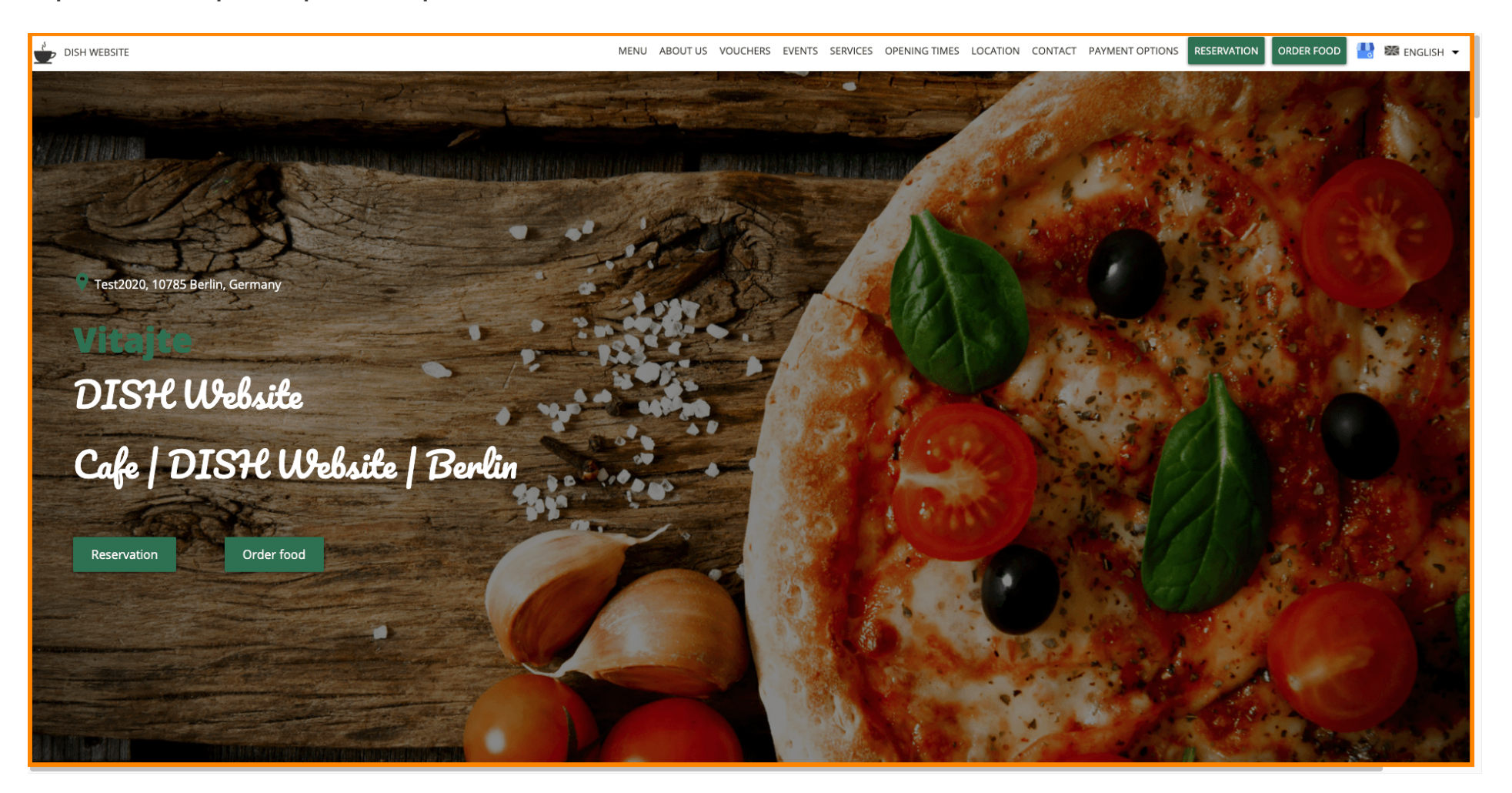

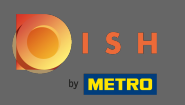

Alcune sezioni del tuo sito web sono separate da un colore di sfondo diverso. Scorri verso il basso per vedere più sezioni. Nota: il colore e altre caratteristiche possono essere modificate nel menu delle impostazioni.

| DISH WEBSITE | MENU ABOUT US VOUCHERS EVENTS SERVICES OPENING TIMES LOCATION CONTACT PAYMENT OPTIONS RESERVATION ORDER FOOD 🐏 🗱 ENGLISH 🛩                                                                                                    |
|--------------|----------------------------------------------------------------------------------------------------|
|              | <b>A cafe in a great location with breakfast</b><br>Our French cuisine will give your tastebuds a meal to remember. For a tasty treat try our croissants or our heavenly desserts. We've always got a delicious lunch waiting for you.                                                                                                    |
|              | We'll help you plan your wedding<br>Our special online reservation service allows you to book a table in just a few clicks. Important events, like weddings, are our specialty – we'd be happy to help you with your questions and ideas if you would like to use our cafe as<br>your venue. We're closed on Saturdays and Sundays, but the rest of the week we're happy to serve you. |
|              | About Us                                                                                                    |
|              | Text<br>Text1                                                                                                    |

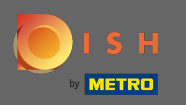

Gli orari di apertura vengono visualizzati più grandi e utilizzano una maggiore larghezza dello schermo rispetto al modello precedente. Visualizza la sezione contatti scorrendo ulteriormente.

| DISH WEBSITE | MENU ABOUT US VOUCHERS                         | EVENTS SERVICES OPENING TIMES LOCATION CONTACT PAYMENT OPTIONS | RESERVATION ORDER FOOD | 💾 🕮 ENGLISH 👻 |
|--------------|------------------------------------------------|----------------------------------------------------------------|------------------------|---------------|
|              | Opening hours                                  |                                                                |                        |               |
|              | Monday                                         | 11:00 AM – 02:00 PM<br>05:00 PM – 08:00 PM                     |                        |               |
|              | Tuesday                                        | 11:00 AM – 02:00 PM                                            |                        |               |
|              | Wednesday                                      | 11:00 AM – 02:00 PM                                            |                        |               |
|              | Thursday                                       | 11:00 AM – 02:00 PM                                            |                        |               |
|              | Friday                                         | 11:00 AM – 02:00 PM                                            |                        |               |
|              | Saturday                                       | closed                                                         |                        |               |
|              | Sunday                                         | closed                                                         |                        |               |
|              |                                                |                                                                |                        |               |
|              | Click to displa<br>Your IP address will be ser | ry map<br>Int to Google Maps.                                  |                        |               |

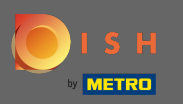

 Anche le informazioni di contatto e il modulo di contatto sono stati completamente ridisegnati e hanno un aspetto più moderno.

| DISH WEBSITE              | MENU ABOUT US VOUCHERS EVENTS SERVICES OPENING TIMES LOCATION CONTACT PAYMENT OPTIONS RESERVATION ORDER FOOD 🖖 😹 ENGLISH 👻 |
|---------------------------|----------------------------------------------------------------------------------------------------|
|                           | E-mail us                                                                                                    |
| Find us                   |                                                                                                    |
| _                         |                                                                                                    |
| Test2020<br>10785 Berlin  | Call us                                                                                                    |
| GERMANY                   |                                                                                                    |
|                           | 1480 TT 15 TT 17 TT 16 180                                                                                                 |
|                           |                                                                                                    |
|                           |                                                                                                    |
| Drop us a line!           |                                                                                                    |
| Your Name                 |                                                                                                    |
| Enter your name           |                                                                                                    |
| Your E-mail               |                                                                                                    |
| Enter your e-mail address |                                                                                                    |
| Phone                     |                                                                                                    |
| Enter your phone number   |                                                                                                    |
| Subject                   |                                                                                                    |
| Enter your subject        |                                                                                                    |
| Message                   |                                                                                                    |
| Enter your message        |                                                                                                    |

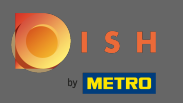

 $(\mathbf{i})$ 

Questo è tutto. Ora conosci i possibili modelli di design e come attivarli. Prova i modelli per vedere più differenze e trova il tuo preferito.

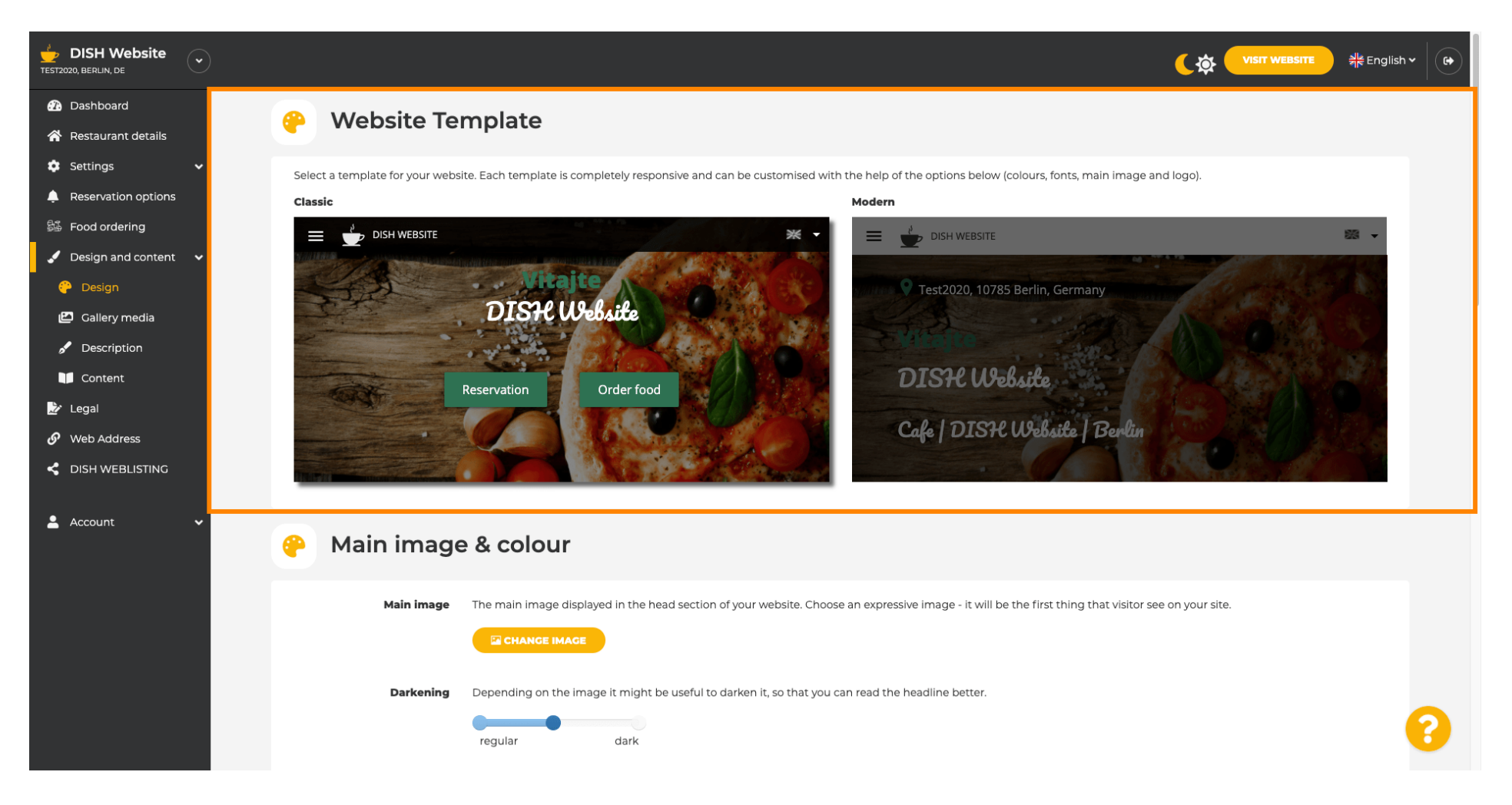